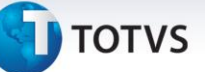

## Participação nos Lucros e Resultados (PLR)

| Produto  | : | Microsiga Protheus <sup>®</sup> Gestão de Pessoal Versão 10 |                    |   |          |
|----------|---|-------------------------------------------------------------|--------------------|---|----------|
| Chamado  | : | THAF77                                                      | Data da publicação | : | 20/05/13 |
| País(es) | : | Brasil                                                      | Banco(s) de Dados  | : | Todos    |

A Medida Provisória nº 597, de 26 de dezembro de 2012, introduz alterações ao **Regime de Tributação da Participação nos Lucros ou Resultados (PLR)**.

Para o recolhimento do IRRF de PLR sob a nova tributação, o **Ato Declaratório Executivo** Codac nº 13, de 6 de março de 2013, criou o código de recolhimento **3562 - IRRF - Participação nos Lucros ou Resultados – PLR.** 

Para o recolhimento do IRRF de PLR (verba com Id de cálculo **152**) via guia **Documento de Arrecadação de Receitas Federais (DARF)** utilize o código de recolhimento **3562**.

## Importante

Esta implementação complementa a liberação do chamado **TGMFC2** que trata o novo cálculo do IR sobre o PLR. Na seção **Procedimentos para Utilização**, há o detalhamento do processo realizado desde o cadastro das verbas até o recolhimento do IRRF de PLR.

## Procedimento para Implementação

Para viabilizar essa melhoria, aplique previamente o pacote de atualizações (*Patch*) deste chamado.

## Procedimentos para Utilização

#### Requisito:

Possuir verbas cadastradas com os seguintes Ids:

| Id de cálculo | Descrição                                    |
|---------------|----------------------------------------------|
| 151           | Verba de Distribuição de Lucro               |
| 152           | Imposto Renda da Verba Distribuição de Lucro |
| 300           | Deduc. Dependente Distr. Lucro               |

Se o pagamento da PLR for efetuado com a folha, as três verbas acima deverão estar com o campo **Ref. Adiant.** (RV\_ADIANTA) configurados com Não. As verbas com os **Ids de cálculo 151** e **300** deverão estar com o campo **IR** (RV\_IR) configurado com **Sim**.

Se o pagamento da PLR for efetuado no adiantamento, as três verbas acima deverão estar com o campo **Ref. Adiant.** (RV\_ADIANTA) configurados com **Sim**. As verbas com os **Ids de cálculo 151** e **300** deverão estar com o campo **IR** (RV\_IR) configurado com **Sim**.

0

Este documento é de propriedade da TOTVS. Todos os direitos reservados.

0

# **Boletim Técnico**

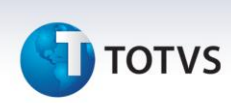

Cadastrar outras duas verbas:

XXX – Desconto PLR. Verba de desconto.

YYY – IR de PLR. Verba de provento.

Acesse o cadastro da verba com o **Id de cálculo 151** e no campo **Cod. Corresp. (RV\_CODCORR)** informe a verba **XXX**. No cadastro da verba com o **Id de cálculo 152** informe a verba **YYY**.

Caso exista desconto de pensão sobre o PLR, a verba de pensão informada no cadastro de beneficiários deve estar com o campo IR (RV\_IR) configurado com Sim e não deverá possuir Id de cálculo. Caso o pagamento da PLR for efetuado no adiantamento, o campo Ref. Adiant. (RV\_ADIANTA) deve estar configurado com Sim e, caso o pagamento da PLR seja efetuado com a folha, o campo Ref. Adiant. (RV\_ADIANTA) deve estar configurado com Sim A folha.

Verifique se existe a tabela auxiliar **S044 – Tabela de IR para PLR**. Caso não exista, acesse a rotina **Definição Tabelas** (GPEA310) para o sistema efetuar a atualização. Estrutura da tabela **S044**:

| Campo     | Descrição    | Utilização                                                                                                    |
|-----------|--------------|----------------------------------------------------------------------------------------------------|
| FILIAL    | Filial       | Informe a qual filial refere-se o registro.                                                                                                    |
| MÊS/ANO   | Mês/Ano      | Informe a qual competência refere-se o registro.                                                                                                   |
| SEQUENCIA | Sequência    | Campo sequencial utilizado pelo sistema.                                                                                                    |
| ANOMESI   | Ano/Mês Ini. | Informe ano/mês inicial de vigência.                                                                                                    |
| ANOMESF   | Ano/Mês Fin. | Informe ano/mês final de vigência.                                                                                                    |
| ISENCAO   | Isenção      | Informe o valor limite para isenção de retenção de<br>imposto de renda.                                                                            |
| VAL1      | Valor 1      | Informe o valor limite da 1ª faixa da tabela de imposto de renda.                                                                                  |
| ALIQ1     | Alíquota 1   | Informe o percentual de alíquota correspondente ao<br>Valor 1, que será aplicado sobre a PLR, para cálculo de<br>seu desconto de imposto de renda. |
| DED1      | Deduzir 1    | Informe o valor de dedução para a 1ª faixa.                                                                                                    |
| VAL2      | Valor 2      | Informe o valor limite da 2ª faixa da tabela de imposto de renda.                                                                                  |
| ALIQ2     | Alíquota 2   | Informe o percentual de alíquota correspondente ao<br>Valor 2, que será aplicado sobre a PLR, para cálculo de<br>seu desconto de imposto de renda. |
| DED2      | Deduzir 2    | Informe o valor de dedução para a 2ª faixa.                                                                                                    |
| VAL3      | Valor 3      | Informe o valor limite da 3ª faixa da tabela de imposto de renda.                                                                                  |
| ALIQ3     | Alíquota 3   | Informe o percentual de alíquota correspondente ao<br>Valor 3, que será aplicado sobre a PLR, para cálculo de<br>seu desconto de imposto de renda. |
| DED3      | Deduzir 3    | Informe o valor de dedução para a 3ª faixa.                                                                                                    |
| VAL4      | Valor 4      | Informe o valor limite da 4ª faixa da tabela de imposto de renda.                                                                                  |
| ALIQ4     | Alíquota 4   | Informe o percentual de alíquota correspondente ao                                                                                                 |

# η τοτνς

|        |                    | Valor 4, que será aplicado sobre a PLR, para cálculo de seu desconto de imposto de renda. |
|--------|--------------------|-------------------------------------------------------------------------------------------|
| DED4   | Deduzir 4          | Informe o valor de dedução para a 4ª faixa.                                               |
| DEDDEP | Dedução Dependente | Informe o valor de dedução de IR para cada<br>dependente.                                 |
| LIMDEP | Limite Dependente  | Informe a quantidade máxima de dependentes a ser<br>utilizada para dedução.               |
| RETMIN | Retenção Mínima    | Informe o valor de retenção mínima de Imposto de Renda.                                   |

*Exemplo* de preenchimento da tabela para pagamento da PLR em Abril/2013:

| Campo              | Conteúdo       |
|--------------------|----------------|
| Filial             | 01             |
| Mês/Ano            | 042013         |
| Sequência          | 001            |
| Ano/Mês Ini.       | 201301         |
| Ano/Mês Fin.       | 201312         |
| Isenção            | 6.000,00       |
| Valor 1            | 9.000,00       |
| Alíquota 1         | 7,50           |
| Deduzir 1          | 450,00         |
| Valor 2            | 12.000,00      |
| Alíquota 2         | 15,00          |
| Deduzir 2          | 1.125,00       |
| Valor 3            | 15.000,00      |
| Alíquota 3         | 22,50          |
| Deduzir 3          | 2.025,00       |
| Valor 4            | 999.999.999,99 |
| Alíquota 4         | 27,50          |
| Deduzir 4          | 2.775,50       |
| Dedução Dependente | 171,97         |
| Limite Dependente  | 99             |
| Retenção Mínima    | 10,00          |

Caso a PLR seja paga sobre um valor fixo ou sobre uma porcentagem do salário, utilize a rotina de Geração de Verbas (GPEM170).

Se o pagamento da PLR for efetuado no adiantamento, na Geração de Verbas, informe uma semana de pagamento diferente da usual, por exemplo: **01**.

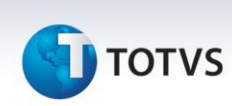

Caso a regra da PLR seja diferente para cada funcionário, é necessário incluir a verba de provento de PLR (**Id de cálculo 151**) para cada funcionário com o valor a ser pago na rotina de **Lançamentos Mensais (GPEA090)**.

Se o pagamento da PLR for efetuado no adiantamento, na inclusão da verba, informe uma semana de pagamento diferente da usual, por exemplo: **01**.

Caso exista o pagamento do adiantamento quinzenal, calcule o adiantamento normalmente, através da rotina de **Cálculo do Adiantamento (GPEM010)**.

Caso o pagamento da PLR seja efetuado no adiantamento, siga os passos a seguir:

Para o cálculo da PLR, execute a rotina de Cálculo do Adiantamento (GPEM010).

Na pergunta N. Adiant. No Mês?, coloque o número de semana informado na geração da verba de PLR, por exemplo: 01.

Na pergunta **Data de Pagamento?** informe a data de pagamento desejada (se já foi informado data de pagamento na geração da verba de PLR, informe a mesma data na pergunta da rotina).

Na pergunta Calcular Os? selecione a opção Informados.

## Importante

### Não é necessário efetuar o Fechamento do Adiantamento referente o pagamento da PLR.

Caso o pagamento da PLR seja efetuado com a folha, basta executar o cálculo da folha normalmente, para que o IR da PLR seja calculado.

O recolhimento do IRRF de PLR (verba com **Id de cálculo 152**) deve ser efetuado pela rotina **Dirf Mensal/DARF** (GPER050). O código de recolhimento para PLR é **3562**.

Exemplo de utilização, caso o pagamento da PLR seja efetuado no adiantamento:

- 1. No Gestão de Pessoal (SIGAGPE) acesse Atualizações/Definições de Cálculo/Definição Tabelas (GPEA310) e verifique existência da tabela auxiliar S044 Tabela de IR para PLR.
- 2. Acesse Atualizações/Definições de Cálculo/Manutenção Tabelas (GPEA320) e atualize o cadastro da tabela auxiliar S044, conforme exemplo de preenchimento do boletim.
- 3. Acesse Atualizações/Lançamentos/Mensais (GPEA090).
- Posicione sobre o funcionário e clique na opção Incluir/Alterar. Efetue a inclusão da verba com Id de cálculo 151 e informe uma semana de pagamento diferente da usual, por exemplo: 01.
- 5. Acesse Miscelânea/Cálculo/Adiantamento (GPEM010).
- 6. Preencha as perguntas de acordo com o help de campo e atente-se ao preenchimento das perguntas:
  - Calcular OS?: Informe a opção Informados.
  - Data de Pagamento?: Informe a data de pagamento da PLR.
  - N.Adiant. no Mês?: Informe a semana cadastrada na inclusão da verba de pagamento de PLR (Id de cálculo 151).
- 7. Acesse Relatórios/Mensais/DIRF Mensal/DARF (GPER050).
- 8. Preencha as perguntas de acordo com o help de campo e atente-se ao preenchimento da pergunta **Código Recolhimento**. Para IRRF de PLR, utilize o código **3562**.

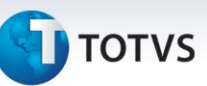

Exemplo de utilização, caso o pagamento da PLR seja efetuado com a folha:

- 1. No Gestão de Pessoal (SIGAGPE) acesse Atualizações/Definições de Cálculo/Definição Tabelas (GPEA310) e verifique existência da tabela auxiliar S044 Tabela de IR para PLR.
- 2. Acesse Atualizações/Definições de Cálculo/Manutenção Tabelas (GPEA320) e atualize o cadastro da tabela auxiliar S044, conforme exemplo de preenchimento do boletim.
- 3. Acesse Atualizações/Lançamentos/Mensais (GPEA090).
- Posicione sobre o funcionário e clique na opção Incluir/Alterar. Efetue a inclusão da verba com Id de cálculo 151.
- 5. Acesse Miscelânea/Cálculo/Folha (GPEM020).
- 6. Preencha as perguntas de acordo com o help de campo.
- 7. Acesse Relatórios/Mensais/DIRF Mensal/DARF (GPER050).
- 8. Preencha as perguntas de acordo com o help de campo e atente-se ao preenchimento da pergunta **Código Recolhimento**. Para IRRF de PLR, utilize o código **3562**.

Este documento é de propriedade da TOTVS. Todos os direitos reservados. ©

# **Boletim Técnico**

Fluxograma do processo, caso o pagamento da PLR seja efetuado no adiantamento:

]) τοτνς

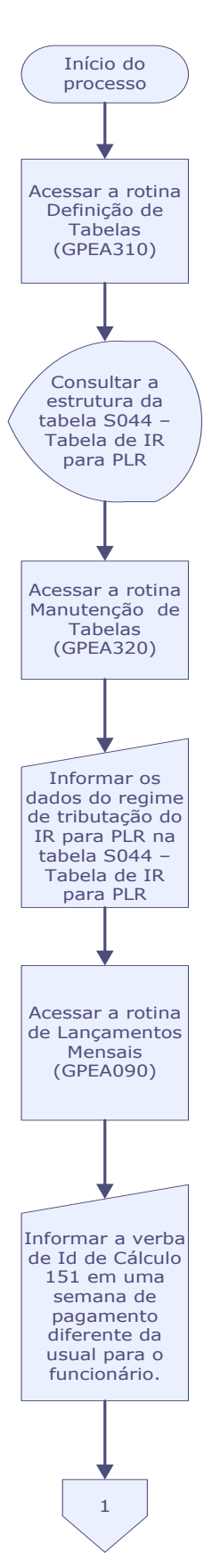

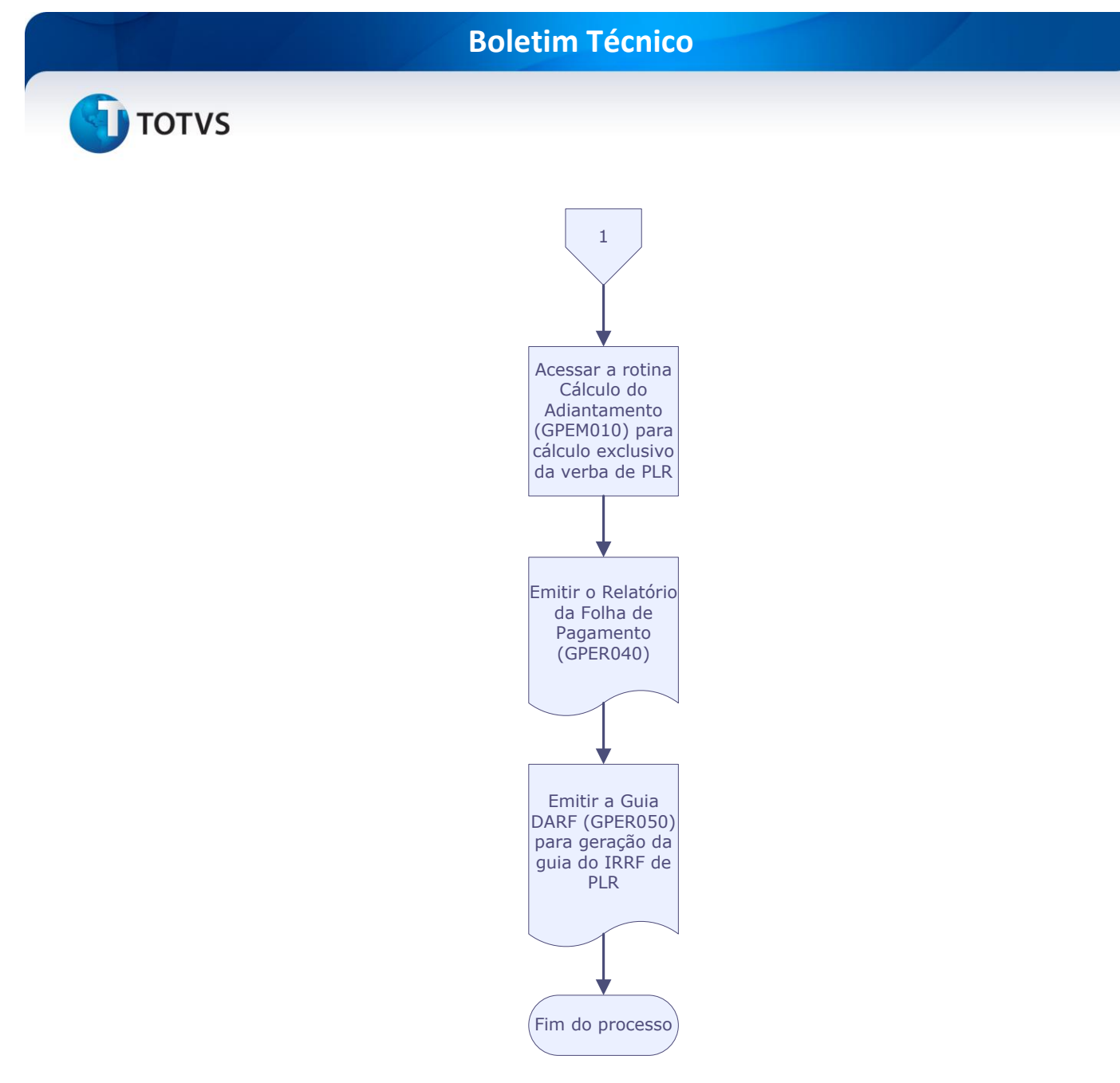

# Este documento é de propriedade da TOTVS. Todos os direitos reservados. ©

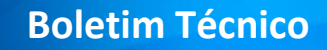

Fluxograma do processo, caso o pagamento da PLR seja efetuado junto com a folha:

]) τοτνς

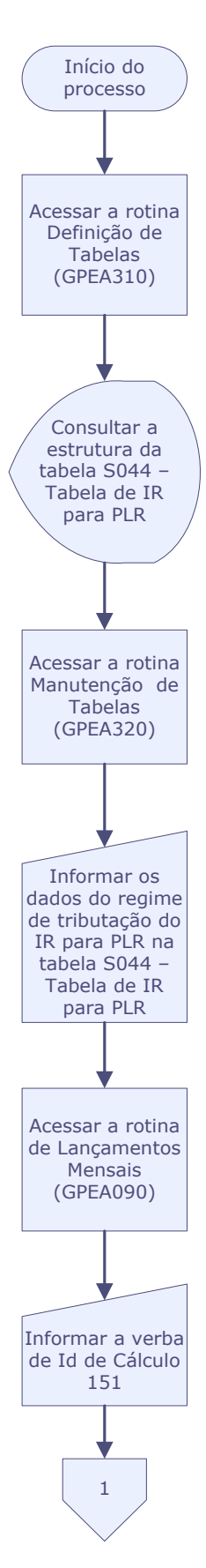

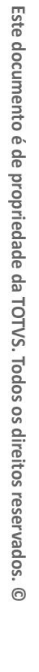

τοτνς

# **Boletim Técnico**

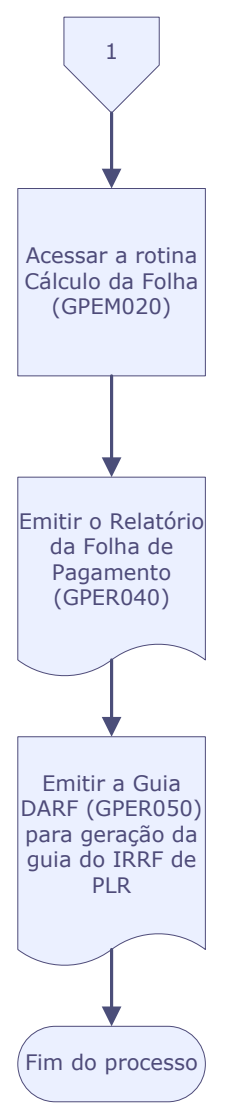

| Informações Técnicas  |                                          |
|-----------------------|------------------------------------------|
|                       |                                          |
|                       | SRC - Movimento do Período.              |
| Tabalas Utilizadas    | SRD - Histórico de Movimentos.           |
| Tabelas Otilizadas    | SRI - Movimento 2ª Parcela 13°.          |
|                       | SRR - Itens de Férias e Rescisões.       |
| Funções Envolvidas    | GPER050 – Relatório DIRF Mensal/DARF     |
| Sistemas Operacionais | Windows <sup>®</sup> /Linux <sup>®</sup> |